## Configuring iPhone

- 1. Tap Settings > Mail > Accounts > Add account > Email.
- 2. In the Add Account page, tap Exchange.

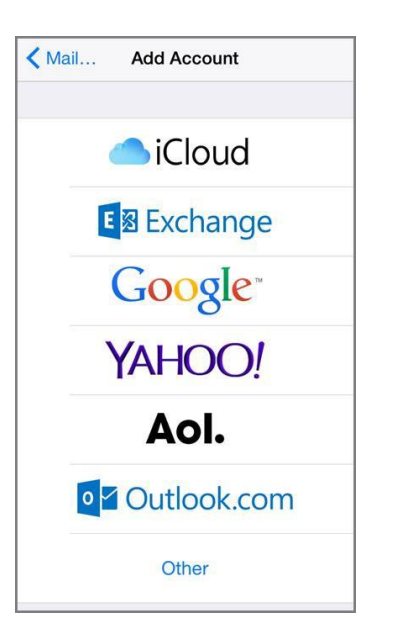

3. Enter your full email address, for example tony@spst.edu and then tap Next.

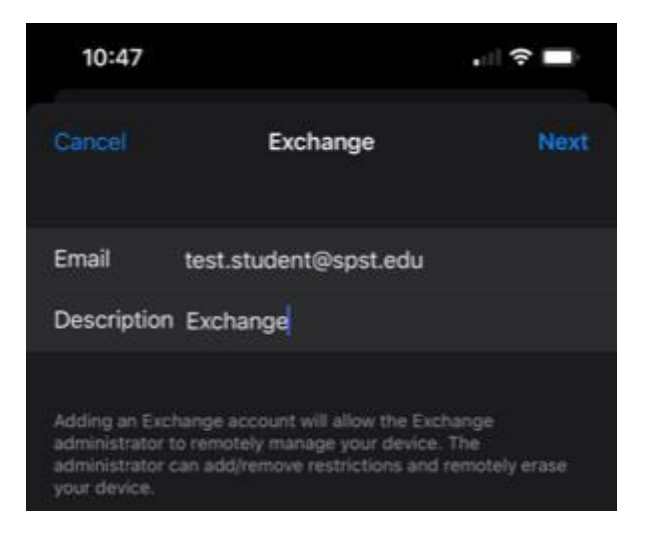

## 4. Tap Sign In

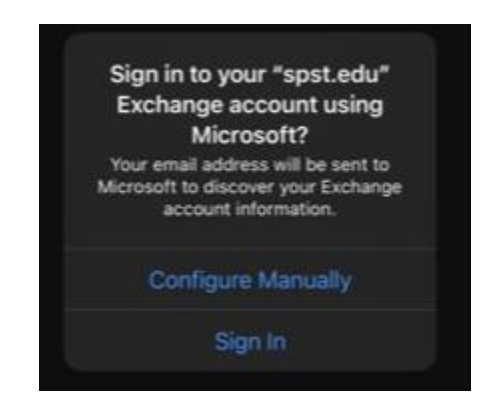

5. Enter your SPST password and tap Sign In

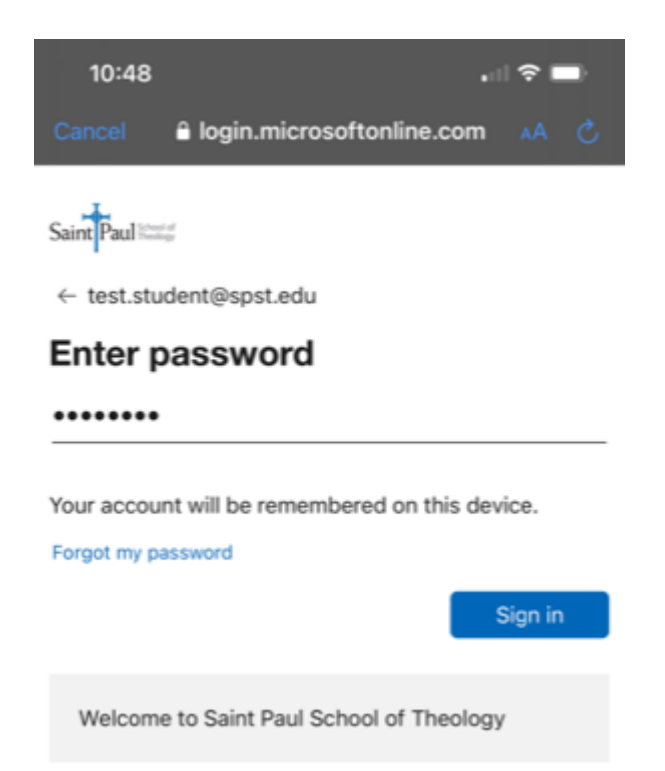

6. By default, Mail, Contacts, and Calendar information are synchronized. Tap Save.